# Windows 10 wifi configuration at MAX IV

Windows does not detect the correct settings for our Enterprise-level network. DUO-users can only connect to maxiv\_user Staff and consultants can only connect to maxiv\_staff

#### Configure the network:

### Right-click Windows Start-button and Search for "control panel" Click Network and Sharing Center

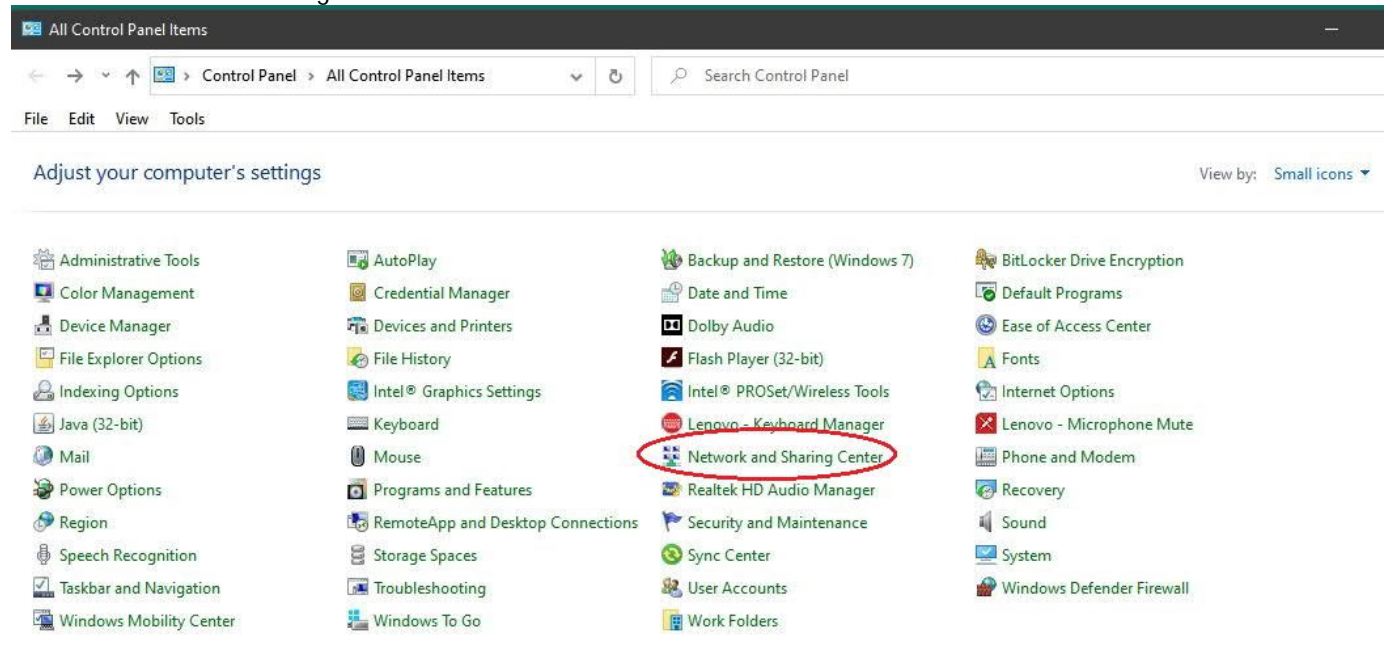

## Click Set up a new connection or network

| T T 🛣 🐃 All Cont                 | i > ivetwork and sharing Center                                        | 0             | Control Panel                                                                                                    |
|----------------------------------|------------------------------------------------------------------------|---------------|----------------------------------------------------------------------------------------------------|
| lit View Tools<br>rol Panel Home | View your basic network informat                                       | ion           | and set up connections                                                                                            |
| ige adapter settings             | View your active networks                                              |               | 1                                                                                                    |
| ange advanced sharing<br>tings   | <b>maxlab.lu.se</b><br>Domain network                                  |               | Access type: Internet<br>Connections: U Ethernet                                                                  |
| ia streaming options             |                                                                        |               | <ul> <li>And the second state of the second states</li> <li>And the second states of the second states</li> </ul> |
|                                  | Change your networking settings                                        |               |                                                                                                    |
|                                  | Set up a new connection or netwo<br>Set up a broadband, dial-up, or VF | ork<br>PN cor | nnection; or set up a router or access point.                                                                     |
|                                  |                                                                        | 05188         |                                                                                                    |
|                                  | and the second problems                                                |               |                                                                                                    |

## Click Manually connect to a wireless network, click Next

| -          | Connect to the Internet                                       |  |
|------------|---------------------------------------------------------------|--|
| -20        | Set up a broadband or dial-up connection to the Internet.     |  |
| -          | Set up a new network                                          |  |
| - <b>-</b> | Set up a new router or access point.                          |  |
| 1          | Manually connect to a wireless network                        |  |
|            | Connect to a hidden network or create a new wireless profile. |  |
| Π.         | Connect to a workplace                                        |  |
|            | Set up a dial-up or VPN connection to your workplace.         |  |

Network name: maxiv\_user OR maxiv\_staff Security type: WPA-Enterprise Tick Start automatically and Connect even if not broadcasting Click Next (If the network already exists goto the end of this document)

| Network name:                                            | maxiv_user                                                                             |                                       |               |  |
|----------------------------------------------------------|----------------------------------------------------------------------------------------|---------------------------------------|---------------|--|
| Security type:                                           | WPA2-Enterprise                                                                        | ~                                     |               |  |
| Encryption type:                                         | AES                                                                                    | ~                                     |               |  |
| Security Key:                                            |                                                                                        | Hi                                    | de characters |  |
| Start this connect<br>Connect even if<br>Warning: If you | tion automatically<br>the network is not broadcastin<br>select this option, your compu | <mark>g</mark><br>ter's privacy might | t be at risk. |  |

Click Change connection settings,

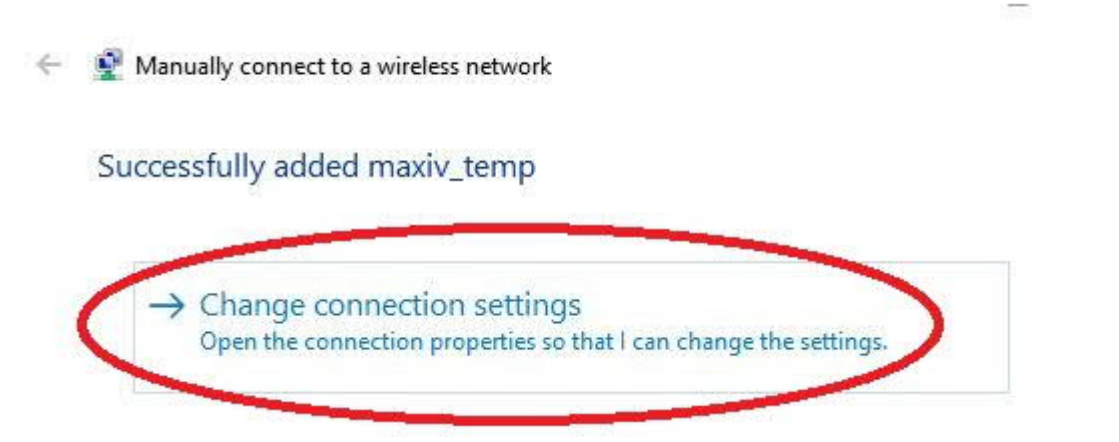

Click the Security tab

| maxiv_temp Wireless  | Network Properties | ×                |
|----------------------|--------------------|------------------|
| Connection Security  |                    |                  |
| Security type:       | WPA2-Enterprise    | ~                |
| Encryption type:     | AES                | ~                |
| Microsoft: Protected | I EAP (PEAP)       | Settings<br>each |
|                      |                    |                  |
|                      |                    |                  |
| Advanced setting:    |                    |                  |
|                      |                    |                  |
|                      |                    |                  |

Under settings (on the Security tab) Untick verify certificate under Configure Untick use Windows logon click OK click OK

| Protected EAP Properties                                         | ×                                                                                                    |
|------------------------------------------------------------------|----------------------------------------------------------------------------------------------------|
| When connecting:                                                 |                                                                                                    |
| rify the server's identity by validating the certificate         | _                                                                                                    |
| Connect to these servers (examples:srv1;srv2;.*\.srv3\.com       | );                                                                                                    |
| Tristed Port Certification () (they liver                        |                                                                                                    |
| AAA Certificate Services                                         |                                                                                                    |
| Baltimore CyberTrust Root                                        |                                                                                                    |
| Certum CA                                                        |                                                                                                    |
| Certum Trusted Network CA                                        |                                                                                                    |
| Class 3 Public Primary Certification Authority                   |                                                                                                    |
| COMODO RSA Certification Authority                               |                                                                                                    |
| DigiCert Assured ID Root CA                                      | ×                                                                                                    |
|                                                                  |                                                                                                    |
| Notifications before connecting:                                 | EAP MSCHAPv2 Properties X                                                                                      |
| Tell user if the server name or root certificate isn't specified | ×                                                                                                    |
|                                                                  | When connecting:                                                                                               |
| Select Authentication Method:                                    |                                                                                                    |
| Secured password (EAP-MSCHAP v2) Configu                         | re                                                                                                    |
| Enable Fast Reconnect                                            |                                                                                                    |
| Disconnect if server does not present cryptobinding TLV          |                                                                                                    |
| Enable Identity Privacy                                          | OK Cancel                                                                                                    |
|                                                                  |                                                                                                    |
|                                                                  |                                                                                                    |
|                                                                  |                                                                                                    |
| OK Can                                                           | cel a la companya de la companya de la companya de la companya de la companya de la companya de la companya de |
| 6                                                                |                                                                                                    |

Under Advanced settings (on the Security tab) Tick specify authentication mode In drop-down list select User authentication Under Save credentials enter MaxIV username and password

| 802.1X settings<br>Secify authentication mode:<br>User authentication                                                                                                    | Windows Security                                                                                                   | ×                            |
|----------------------------------------------------------------------------------------------------|----------------------------------------------------------------------------------------------------|------------------------------|
| Delete credentials for all users                                                                                                    | Save credentials                                                                                                   |                              |
| Enable single sign on for this network  Perform immediately before user logon  Perform immediately after user logon                                                             | Saving your credentials allows your computer to co<br>network when you're not logged on (for example,<br>updates). | onnect to the<br>to download |
| Maximum delay (seconds): 10                                                                                                    | User name                                                                                                    |                              |
| <ul> <li>Allow additional dialogs to be displayed during single<br/>sign on</li> <li>This network uses separate virtual LANs for machine<br/>and user authentication</li> </ul> | Password                                                                                                    |                              |
|                                                                                                    | OK Can                                                                                                    | cel                          |
|                                                                                                    |                                                                                                    |                              |
|                                                                                                    |                                                                                                    |                              |
| OK Cancel                                                                                                    |                                                                                                    |                              |

click OK Click OK Click OK Click Close

You should now be able to connect.

\_\_\_\_\_

Reconfigure the network

To delete the network and start again you must "forget" it:

- Right-click Windows start button
- Click Network connections
- Click Wi-Fi
- Click Manage known networks
- Click network name (maxiv\_staff or maxiv\_guest)
- Click Forget
- Close the window

[Anders Holmström, IT support September 2020]